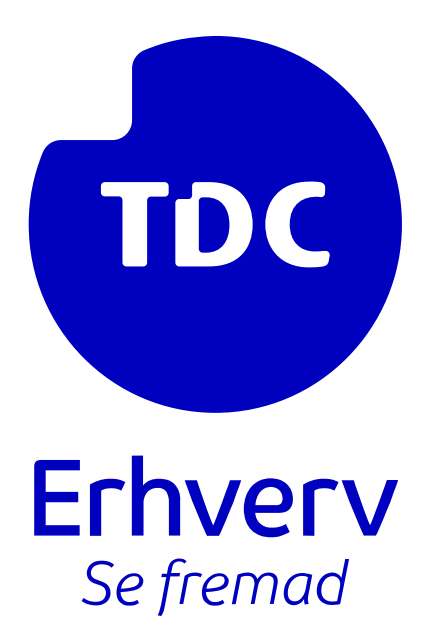

# Geninstallation og sletning af app eller secret

**TDC ERHVERV** 

SLETVEJ 30, 8310 TRANBJERG

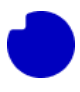

# Indhold

| 5.0 Geninstallation af Integrationsappen | . 2 |
|------------------------------------------|-----|
| 5.1 Sletning af Integrationsappen        | . 2 |
| 5.2 Sletning af app-registrering         | .6  |
| 5.2.1 Sletning af en Secret              | .6  |
| 5.2.2 Sletning af en app-registrering    | . 7 |

#### Introduktion

En omfattende vejledning om geninstallation af Integrationsappen. Uanset om du opgraderer til en ny version fra Azure Marketplace eller håndterer en funktionsfejl i din Azure-sky, vil denne vejledning guide dig gennem de essentielle trin.

#### Hvad du vil lære:

I denne vejledning vil du lære om processen med at geninstallere "TDC Erhverv Telefoni Integration" (Integrationsapp) i en Azure-cloudmiljø. Der er to primære anvendelsesområder for denne vejledning:

- Opdatering til en ny version: Når en ny version af Integrationsappen udgives på Azure Marketplace, hjælper vejledningen dig med at installere den seneste version og genintegrere den med TDC Erhverv Selvbetjenings-webportalen.
- 2. Gendannelse fra uoprettelige problemer: Hvis din nuværende installation af Integrationsappen i Azure bliver uopretteligt beskadiget, kan det være mere ligetil at geninstallere en ny kopi i stedet for at reparere den gamle.

#### 5.0 Geninstallation af Integrationsappen

Nogle gange frigives en ny version af **TDC Erhverv Telefoni Integration** (kaldet Integrationsappen) på Azure Marketplace. Når dette sker, skal du installere den nye version i din Azure-sky og integrere den igen med TDC Erhverv Selfservice webportal. Denne sektion vil guide dig gennem denne proces.

En anden situation, hvor denne vejledning kan hjælpe, er, hvis din nuværende installation af Integrationsappen i din Azure-sky er irreversibelt beskadiget. I så fald kan det være enklere at geninstallere en ny kopi i stedet for at forsøge at reparere den gamle.

Proceduren er den samme i begge tilfælde:

- Følg den normale installationsvejledning fra punkt 3.0: <u>Azure app Integration</u> for at installere den nyeste version i en ny tom ressourcegruppe. Sørg for at bruge en ny gruppe, da vi i den sidste del af denne vejledning sletter den gamle.
- 2. I TDC Erhverv Selvbetjeningsportal skal du slette den eksisterende forbindelse til den gamle App og etablere en ny forbindelse til den netop installerede App. Følg anvisningerne <u>her</u>. Lad Selfservice teste forbindelsen til den nye App. Hvis der opstår problemer, kan du midlertidigt skifte til den gamle App for at undgå nedetid, mens problemet løses.
- 3. Når Selvbetjening-forbindelsen til den nye App er bekræftet, kan du slette den gamle App for at spare på din månedlige Azure-regning.

Da trin 1 og 2 er beskrevet andre steder, vil denne sektion fokusere på trin 3 - hvordan du sletter en App fra din Azure-sky.

#### 5.1 Sletning af Integrationsappen

Selvom TDC Erhverv Selvbetjening kun kan forbinde til én Integrations-app. Du kan have så mange kopier af appen installeret i din Azure cloud, som du ønsker. Du kan beholde gamle versioner, hvis du vil, men husk, at selv hvis en installeret app aldrig bliver brugt, vil du stadig

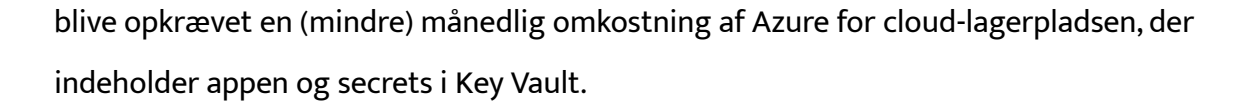

Før du sletter appen, skal du sørge for allerede at kende til hvilken app-registrering og secret, appen bruger til intern godkendelse. Dette bør være let genkendeligt, hvis du fulgte navngivningskonventionerne under den oprindelige installationsproces, men hvis du er i tvivl, kan disse to vejledninger hjælpe dig. Skriv appens app-registrering og secret ned, før vi fortsætter. I dette eksempel er de:

- App-registrering: TDC Erhverv Telefoni Integration
- Secret: Den med beskrivelsen "TDC Erhverv Telefoni Integration"

I dette eksempel antager vi, at din nuværende Integrations-app er installeret i ressourcegruppen kaldet **TDC\_Erhverv\_Telefoni\_Integration**, og du lige har installeret en ny version i **TDC\_Erhverv\_Telefoni\_Integration\_v2** - nu vil vi slette den gamle ubrugte installation.

| ← → C   portal.azure.com/#view/HubsExtension/BrowseResourceGroups                              |                      |       |            | Ŀ.         | < ☆                   | ▲ □                        | <b>.</b> :     |
|------------------------------------------------------------------------------------------------|----------------------|-------|------------|------------|-----------------------|----------------------------|----------------|
| ■ Microsoft Azure<br>P Search resources, services, and docs (G+/)                              |                      | ₽ Q   |            | <u>م</u> ا | dmkasfre<br>UUDAY BLU | @blue4.tes<br>E TEAMS TEST | sto 🞯<br>4 - T |
| Home >                                                                                         |                      |       |            |            |                       |                            |                |
| Resource groups デー・・・<br>Nuuday Blue Teams test 4 - Teams for Broadworks (blue4.testontdc.net) |                      |       |            |            |                       |                            | $\times$       |
| + Create 🔞 Manage view 🗸 🖒 Refresh 🛓 Export to CSV 😚 Open query 🕴 🖉 Assign                     | ags                  |       |            |            |                       |                            |                |
| Filter for any field Subscription equals all Location equals all X <sup>+</sup> Add filter     |                      |       |            |            |                       |                            |                |
| Showing 1 to 3 of 3 records.                                                                   |                      | No gr | rouping    | $\sim$     | ∃≣ Lis                | t view                     | $\sim$         |
| Name ↑↓                                                                                        | Subscription ↑↓      |       | Location   | ¢↓         |                       |                            |                |
| loud-shell-storage-westeurope                                                                  | Bluetest4 Azure Plan |       | West Euro  | pe         |                       |                            |                |
| TDC_Erhverv_Telephony_Integration                                                              | Bluetest4 Azure Plan |       | North Euro | ope        |                       |                            |                |
| [iii] TDC_Erhverv_Telephony_Integration_v2                                                     | Bluetest4 Azure Plan |       | North Euro | ope        |                       |                            |                |

< Previous Page 1 V of 1 Next >

Give feedback

Fordi alle elementerne i appen er indeholdt i en ressourcegruppe, vil sletning af gruppen også slette alle app-komponenterne. Klik på den ressourcegruppe, du vil slette, og klik derefter på knappen **Delete resource group**.

| Resource group                          | elepnony_Integration 🖉 🕏 …                                                                                                    | efresh 🞍 Export to CSV 😚 Open o | uery $ $ $@$ Assign tags $\rightarrow$ | Move ∽ …  |
|-----------------------------------------|----------------------------------------------------------------------------------------------------|---------------------------------|----------------------------------------|-----------|
| Overview                                |                                                                                                    |                                 |                                        | JSON View |
| Activity log Access control (IAM)       | Resources Recommendations                                                                                                    |                                 |                                        |           |
| Tags     Resource visualizer     Events | Filter for any field       Type equals all ×       Location equ         Showing 1 to 7 of 7 records.       Show hidden types ③ | uals all X + Add filter         | ✓ I Ist vie                            | w ~       |
| Settings                                | □ Name ↑.                                                                                                    | Type ↑↓                         | Location $\uparrow\downarrow$          |           |
| 1 Deployments                           | Application Insights Smart Detection                                                                                           | Action group                    | Global                                 |           |
| Security                                | Failure Anomalies - NuudayToB-5sutozr67fiik                                                                                    | Smart detector alert rule       | Global                                 |           |
| Deployment stacks                       |                                                                                                    | Storage account                 | North Europe                           |           |
| Policies                                |                                                                                                    | Application Insights            | North Europe                           |           |
| Properties                              | Vuudayiob-ssutozr67fiik                                                                                                    | Application Insights            | North Europe                           |           |
|                                         |                                                                                                    | Function App                    | North Europe                           |           |

Da dette er en bulk-operation, vil du blive bedt om at indtaste navnet på ressourcegruppen for at bekræfte.

| Home > Resource groups > |                                                    | Delete a resource group                              | ×                                      |
|--------------------------|----------------------------------------------------|------------------------------------------------------|----------------------------------------|
| 📦 TDC Erhverv Teleph     | ony Integration 🖉 🛪 🐇                              |                                                      |                                        |
| Resource group           |                                                    | The following resource group and all its dependent   | resources will be permanently deleted. |
| ₽ Search «               | + Create 🛞 Manage view 🗸 📋 Delete resource group 💍 | Resource group to be deleted                         |                                        |
| () Overview              | ✓ Essentials                                       |                                                      |                                        |
| Activity log             |                                                    | [ TDC_Enverv_telephony_integration t_                |                                        |
| Access control (IAM)     | Resources Recommendations                          | Dependent resources to be deleted (7)                |                                        |
| Tags                     | Filter for any field Type equals all X Location    | All dependent resources, including hidden types, are | e shown                                |
| 🛧 Resource visualizer    |                                                    |                                                      |                                        |
| 🗲 Events                 | Showing 1 to 7 of 7 records. Show hidden types U   | Name                                                 | Resource type                          |
| Settings                 | Name 1                                             | Application Insights Smart Detection                 | Action group                           |
|                          | Application Insights Smart Detection               | Failure Anomalies - NuudayToB-5sutozr67fiik          | Smart detector alert rule              |
|                          | 🔲 💵 Failure Anomalies - NuudayToB-5sutozr67fiik    | fnstor5sutozr67fiik                                  | Storage account                        |
| C Security               | 🗌 🚍 fnstor5sutozr67fiik                            | () kv5sutozr67fiik                                   | Key vault                              |
| Deployment stacks        | V5sutozr67fiik                                     | NuudavToB-5sutozr67fiik                              | Application Insights                   |
| Policies                 | NuudayToB-5sutozr67fiik                            |                                                      |                                        |
| Properties               | ✓ ✓ NuudayToB-5sutozr67fiik                        |                                                      |                                        |
| 🔒 Locks                  | ServicePlanFunctionApp                             | Enter resource group name to confirm deletion *      |                                        |
| Cost Management          | Convinue Dage 1 × of 1 Next >                      |                                                      |                                        |
| 🔍 Cost analysis          | Page I V OF I Next >                               | Delete Cancel                                        |                                        |

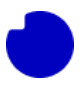

#### Der er endnu en bekræftelsesdialog at klikke på.

| Home > Resource groups >                                                        |                                                                                                    | Delete a re                              | source group                                                                      |                              | ×             |
|---------------------------------------------------------------------------------|----------------------------------------------------------------------------------------------------|------------------------------------------|-----------------------------------------------------------------------------------|------------------------------|---------------|
| TDC_Erhverv_Teleph         Resource group         P Search         (*) Overview | Hony_Integration ☆☆…<br>+ Create ③ Manage view ∨                                                                                                    | The following resou                      | rce group and all its dependen<br>to be deleted<br>Felephony_Integration <b>T</b> | t resources will be permaner | ntly deleted. |
| Activity log                                                                    | Resources Recommendations                                                                                                    | Dependent resources to be deleted (7)    |                                                                                   |                              |               |
| <ul> <li>Tags</li> <li>Resource visualizer</li> <li>Events</li> </ul>           | Filter for any field     Type equals all ×     Location of Showing 1 to 7 of 7 records.                                                                                                    | All dependent resou                      | Delete confirmation                                                               | re chown                     |               |
| Settings                                                                        | Name ↑↓       Implication Insights Smart Detection                                                                                                    | Application I                            | resources is a permanent act<br>undone.                                           | tion and cannot be           |               |
| Security     Deployment starks                                                  | Failure Anomalies - NuudayToB-5sutozr67fiik     Fistor5sutozr67fiik                                                                                                    | fnstor5sutoz                             | Delete                                                                            | Go back                      |               |
| <ul> <li>Policies</li> <li>Properties</li> </ul>                                | Image: Wyselectro of the second second se | NuudayToB-5s                             | sutozr67fiik                                                                      | Application Insights         |               |
| C Locks                                                                         | VuudayToB-Ssutozr67fiik                                                                                                    | Enter resource grou<br>TDC_Erhverv_Telep | p name to confirm deletion *<br>phony_Integration                                 |                              |               |
| Cost management                                                                 | < Previous Page 1 v of 1 Next >                                                                                                    | Delete                                   | Cancel                                                                            |                              |               |

Det kan tage flere minutter at slette ressourcegruppen. Der vil være en meddelelse, når sletningsoperationen er færdig. Når du ser dette, hvis din webbrowser stadig er på siden for ressourcegruppen, du lige har slettet, vil alle links være 404, og du bør navigere tilbage til listen over alle ressourcegrupper og bekræfte, at gruppen er væk.

| Home > Resource groups >                                                                                                    |                                                            | Notifications ×                                                        |
|----------------------------------------------------------------------------------------------------|------------------------------------------------------------|------------------------------------------------------------------------|
| (Figure 3 and 1 and 1 an | ony_Integration 🖈 🛪 …                                      | More events in the activity log $\rightarrow$ Dismiss all $\checkmark$ |
|                                                                                                    | + Create 🛞 Manage view 🗸 📋 Delete resource group 🖒 Refresh | Deleted resource group TDC Entvery Telephony Integration     X         |
| () Overview                                                                                                    | ✓ Essentials                                               | Deleted resource group TDC_Erhverv_Telephony_Integration               |
| Activity log                                                                                                    | December December defens                                   | a few seconds ago                                                      |
| Access control (IAM)                                                                                                    | Kecommendations                                            |                                                                        |
| Tags                                                                                                    | Filter for any field                                       |                                                                        |
| 🕂 Resource visualizer                                                                                                    |                                                            |                                                                        |
| 🗲 Events                                                                                                    | Showing 1 to 7 of 7 records. Show hidden types U           |                                                                        |
| Settings                                                                                                    | Name ↑↓                                                    |                                                                        |
|                                                                                                    | Application Insights Smart Detection                       |                                                                        |
|                                                                                                    | Failure Anomalies - NuudayToB-5sutozr67fiik                |                                                                        |
| U Security                                                                                                    | 🔲 🚍 fnstor5sutozr67fiik                                    |                                                                        |
| Deployment stacks                                                                                                    | V5sutozr67fiik                                             |                                                                        |
| Policies                                                                                                    | NuudavToB-5sutozr67fiik                                    |                                                                        |
| Properties                                                                                                    | ☐                                                          |                                                                        |
| 🔒 Locks                                                                                                    | ServicePlanFunctionApp                                     |                                                                        |
| Cost Management                                                                                                    | < Previous Page 1 v of 1 Next >                            |                                                                        |

| Home >                                                                                                    |                                      |                                      |          |
|----------------------------------------------------------------------------------------------------|--------------------------------------|--------------------------------------|----------|
| Resource groups 🖉<br>Nuuday Blue Teams test 4 - Teams for Broadworks (blue4.testontdc.net)                             |                                      |                                      | $\times$ |
| + Create 🕲 Manage view $\lor$ 🕐 Refresh 🞍 Export to CSV 😚 Open query 🛛 🕅 Assign                                        | tags                                 |                                      |          |
| Filter for any field       Subscription equals all       Location equals all $\checkmark$ $\dashv_{\nabla}$ Add filter |                                      |                                      |          |
| Showing 1 to 2 of 2 records.                                                                                           |                                      | No grouping $\checkmark$ = List view | $\sim$   |
| Name ↑↓                                                                                                    | Subscription $\uparrow_{\downarrow}$ | Location $\uparrow_{\downarrow}$     |          |
| Cloud-shell-storage-westeurope                                                                                         | Bluetest4 Azure Plan                 | West Europe                          |          |
| TDC_Erhverv_Telephony_Integration_v2                                                                                   | Bluetest4 Azure Plan                 | North Europe                         |          |
|                                                                                                    |                                      |                                      |          |
|                                                                                                    |                                      |                                      |          |

< Previous Page 1 \land of 1 Next >

Give feedback

## 5.2 Sletning af app-registrering

Afhængigt af, hvordan du installerede den nye app, der erstattede den gamle app, som vi netop har slettet, kan der være en yderligere skyressource, der skal ryddes op i.

Hvis du genbrugte den samme app-registreringshemmelighed for den nye app, er vi færdige. Slet ikke app-registreringen/hemmeligheden (secret), som stadig er i brug.

Hvis du har oprettet en ny hemmelighed i den eksisterende app-registrering, kan vi nu slette den gamle secret.

Hvis du har oprettet en ny app-registrering (med en ny secret), kan vi nu slette hele den gamle app-registrering.

#### 5.2.1 Sletning af en Secret

Hvis du har oprettet en ny secret i den gamle app-registrering, vil afsnittet **Certificates and Secrets** se noget ud som nedenfor. Som tidligere afgjorde vi, at den ubrugte hemmelighed er "TDC Erhverv Telefoni Integration". Du kan gå videre og slette den, bekræfte, og vi er færdige.

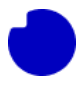

#### Home > TDC Erhverv Telephony Integration

| 📍 TDC Erhverv Teleph                                                            | nony Integration   Certificat                                                                       | es & secrets                                  | 5 🖈 …                                                                                                | ×                                                         |  |  |
|---------------------------------------------------------------------------------|----------------------------------------------------------------------------------------------------|-----------------------------------------------|----------------------------------------------------------------------------------------------------|-----------------------------------------------------------|--|--|
| ✓ Search «                                                                      | 🔗 Got feedback?                                                                                     |                                               |                                                                                                    |                                                           |  |  |
| <ul> <li>Overview</li> <li>Quickstart</li> <li>Integration assistant</li> </ul> | Credentials enable confidential applications to<br>scheme). For a higher level of assurance, we re- | identify themselves to<br>commend using a cer | o the authentication service when receiving to<br>ifficate (instead of a client secret) as a credent | xens at a web addressable location (using an HTTPS<br>al. |  |  |
| Manage                                                                          | Application registration certificates, secrets                                                      | and federated credent                         | als can be found in the tabs below.                                                                  | ×                                                         |  |  |
| Branding & properties                                                           |                                                                                                    |                                               |                                                                                                    |                                                           |  |  |
| Authentication                                                                  | Certificates (0) Client secrets (2) Fe                                                              | derated credentials                           | (0)                                                                                                  |                                                           |  |  |
| 📍 Certificates & secrets                                                        |                                                                                                    |                                               |                                                                                                    |                                                           |  |  |
| Token configuration                                                             | A secret string that the application uses to pr                                                     | ove its identity when i                       | requesting a token. Also can be referred to as                                                       | application password.                                     |  |  |
| -> API permissions                                                              | + New client secret                                                                                 |                                               |                                                                                                    |                                                           |  |  |
| 🙆 Expose an API                                                                 | Description                                                                                         | Expires                                       | Value ①                                                                                              | Secret ID                                                 |  |  |
| App roles                                                                       | TDC Erhverv Telephony Integration 2                                                                 | 9/25/2025                                     | yZJ*************                                                                                     | b194f256-8fba-446b-a199-4e860f8b37 🗅 🣋                    |  |  |
| A Owners                                                                        | TDC Erhverv Telephony Integration                                                                   | 9/26/2025                                     | 4qv*************                                                                                     | a24cc453-dfa5-49bf-9c36-7f244e885b2c 🗅 🧵                  |  |  |
| Roles and administrators                                                        |                                                                                                    |                                               |                                                                                                    | X                                                         |  |  |
| 0 Manifest                                                                      |                                                                                                    |                                               |                                                                                                    |                                                           |  |  |
| Support + Troubleshooting                                                       |                                                                                                    |                                               |                                                                                                    |                                                           |  |  |

# 5.2.2 Sletning af en app-registrering

Hvis du har oprettet en ny app-registrering (med en ny hemmelighed indeni), kan vi slette den gamle ubrugte app-registrering sammen med eventuelle hemmeligheder, den indeholder. I det foregående afsnit afgjorde vi, at den ubrugte app-registrering er TDC Erhverv Telefoni Integration. Gå til app-registreringsafsnittet og klik på den registrering, vi ønsker at fjerne.

| Home ><br>App registrations 🖈 …                                                                                                    |                                                                                                    |                                  |                                     |  |  |
|----------------------------------------------------------------------------------------------------|----------------------------------------------------------------------------------------------------|----------------------------------|-------------------------------------|--|--|
| + New registration 🌐 Endpoints 🧷 Troubleshooting 💍 Refresh 🞍 Download 🖬 Preview f                                                                                                    | eatures Rot feedback?                                                                                                    |                                  |                                     |  |  |
| Starting June 30th, 2020 we will no longer add any new features to Azure Active Directory Authentication Librar<br>updates but we will no longer provide feature updates. Applications will need to be upgraded to Microsoft Authentication Librar | y (ADAL) and Azure Active Directory Graph. We will continue<br>hentication Library (MSAL) and Microsoft Graph. <u>Learn more</u> | to provide technical             | support and security $\qquad 	imes$ |  |  |
| All applications Owned applications Deleted applications                                                                                                    |                                                                                                    |                                  |                                     |  |  |
| 3 applications found                                                                                                    |                                                                                                    |                                  |                                     |  |  |
| Display name 🔨                                                                                                    | Application (client) ID                                                                                                    | Created on $\uparrow \downarrow$ | Certificates & secrets              |  |  |
| TDC Erhverv selvbetjening                                                                                                    | a56a5e89-1bbb-4825-acc8-7f07b5d2eaed                                                                                             | 11/17/2022                       | <ul> <li>Current</li> </ul>         |  |  |
| TE TDC Erhverv Telephony Integration                                                                                                    | 3068f451-4cfb-4c68-b213-2b39a269e693                                                                                             | 9/11/2023                        | <ul> <li>Current</li> </ul>         |  |  |
| TDC Erhverv Telephony Integration 2                                                                                                    | 6ac45bc1-68c4-40f7-8e44-28628dbabf5e                                                                                             | 9/27/2023                        | 🥝 Current                           |  |  |

Nu skal du klikke på slet knappen, bekræfte, og så er du færdig.

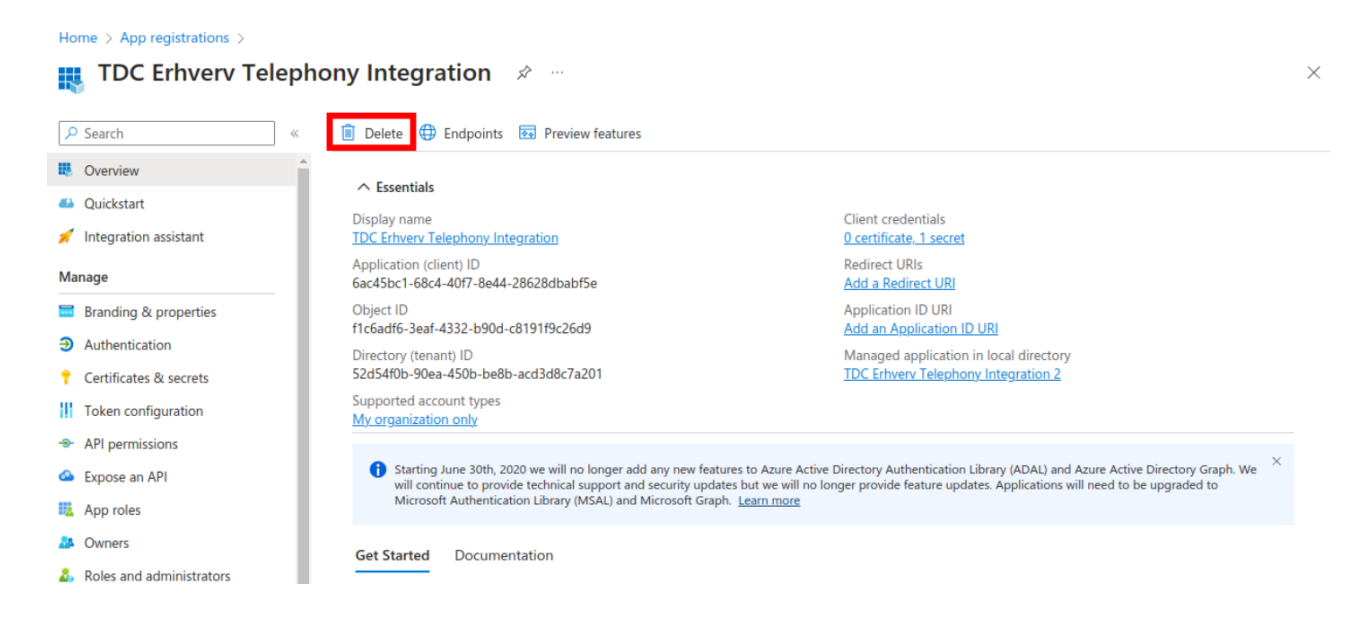